# **Tips och trix**

Jonas Henriksson, GIS-/Systemingenjör på Ängelholms kommun jonas.d.henriksson@engelholm.se

# Översikt tips och trix:

Tips nr 1: Hur man kan återställa lagerhanterarens utseende i TopoCAD. Tips nr 2: Licenshanteringen i TopoCAD 24 slutar fungera. Tips nr 3: Vilken version av TopoDirekt db kör vi egentligen? Tips nr 4: Fel version av ISM Client! Tips nr 5: För många anslutningar till PostGIS db. Tips nr 6: Hur man enkelt kan minska storleken på kartfiler i TC24. Tips nr 7: Grant Wizard förenklar arbetet i pgAdmin. Tips nr 8: Export till en 3D Shape fil med Z-värden som ett eget attribut. Tips nr 9: Lager är fortfarande tända fast man bockat av de i TC24 Tips nr 10: En workaround för att få skarpa lager-PDF i TopoCAD 24.2.1 Tips nr 11: Inläggning av en egen laddstation symbol i TopoCAD 24.2.1 Tips nr 12: Det går inte att hämta upp ett mindre område från FD PostGIS db i TC24. Tips nr 13: Fel lösenord vid öppnandet av TD24 kartorna. Tips nr 14: Problem att få snappen att fungera mot nod (punkter) i TC24.

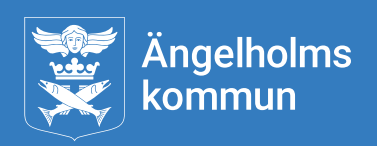

#### Tips nr 1: Hur man kan återställa lagerhanterarens utseende i TopoCAD.

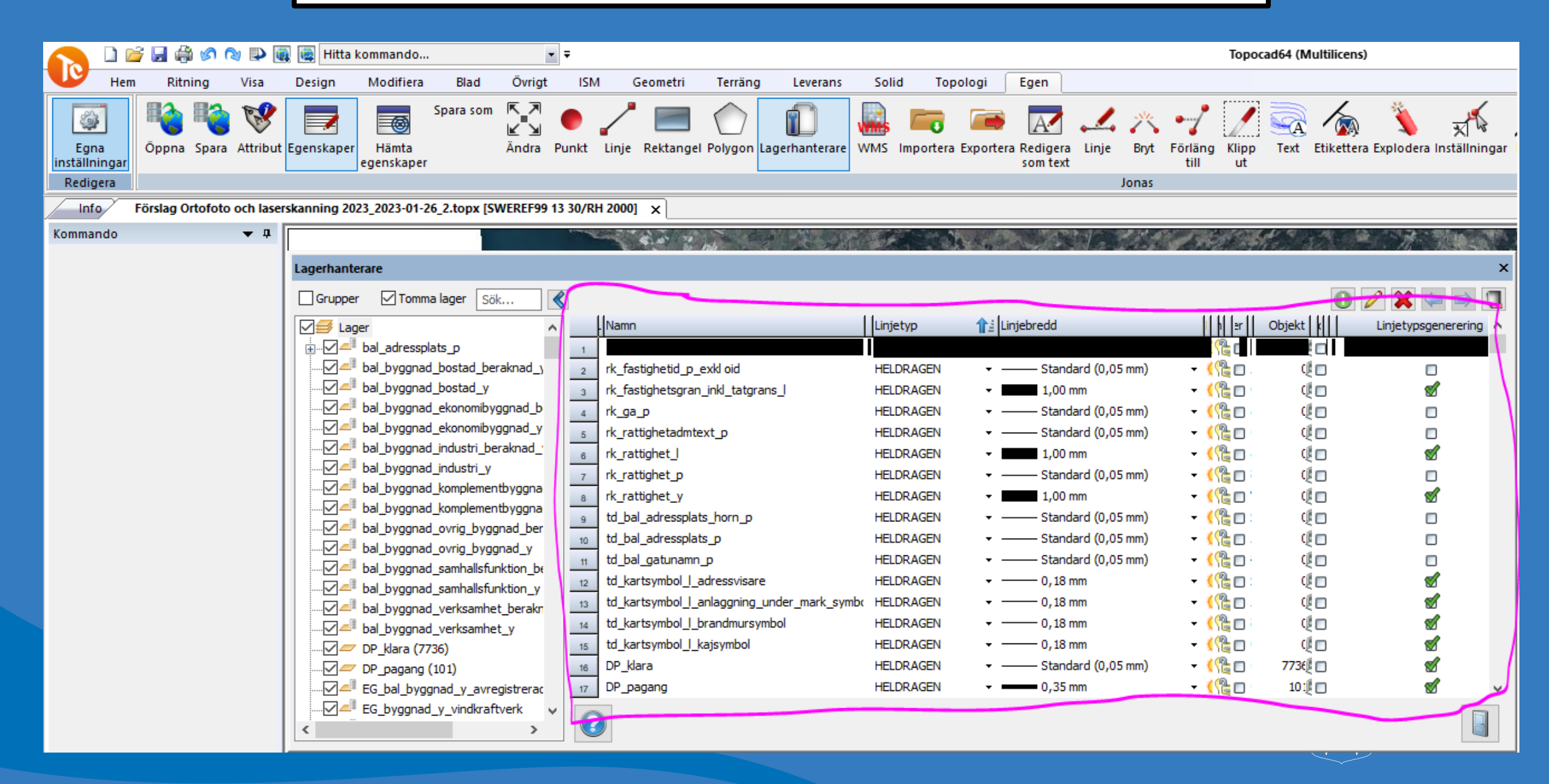

#### Tips nr 1: Hur man kan återställa lagerhanterarens utseende i TopoCAD.

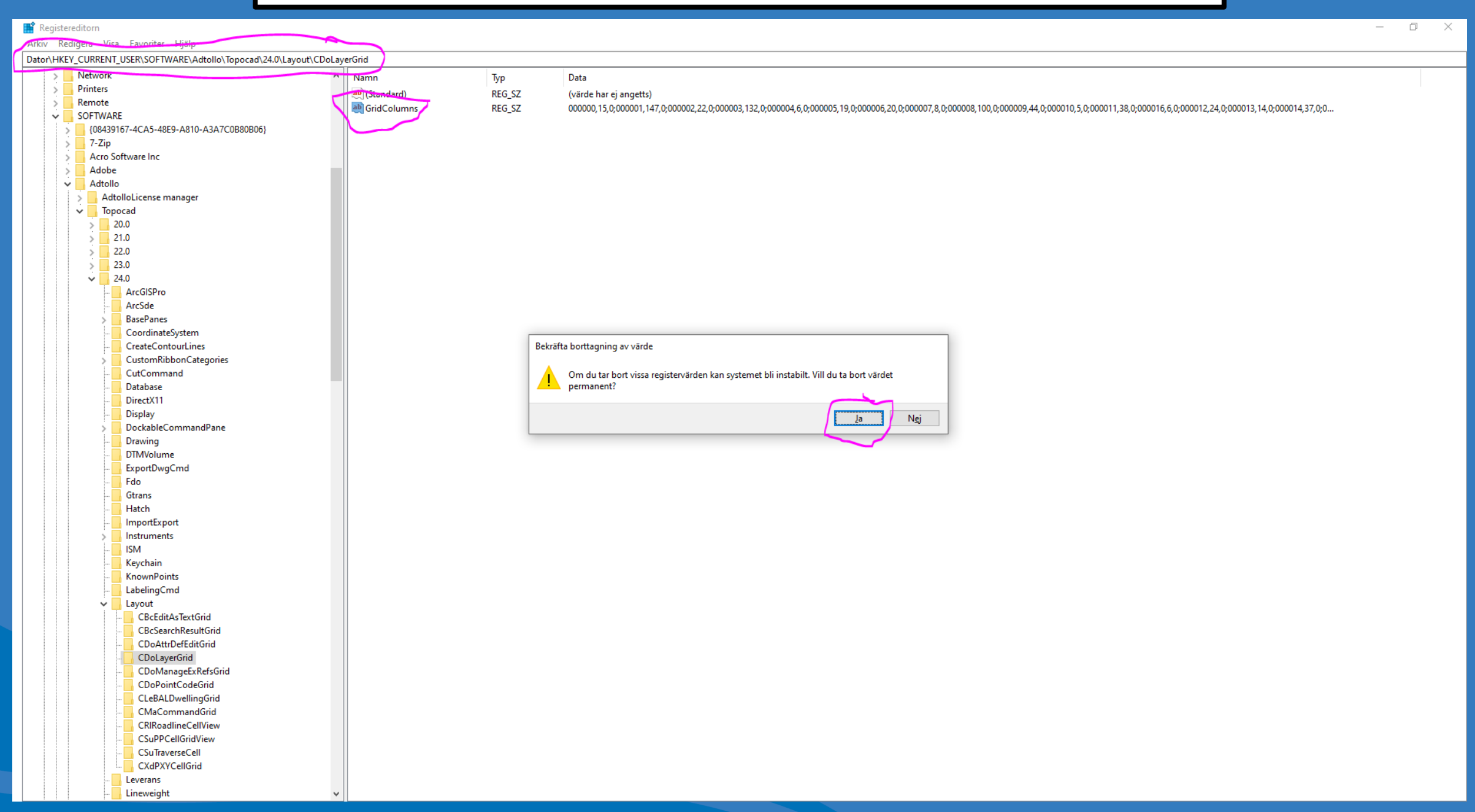

Tips nr 1: Hur man kan återställa lagerhanterarens utseende i TopoCAD.

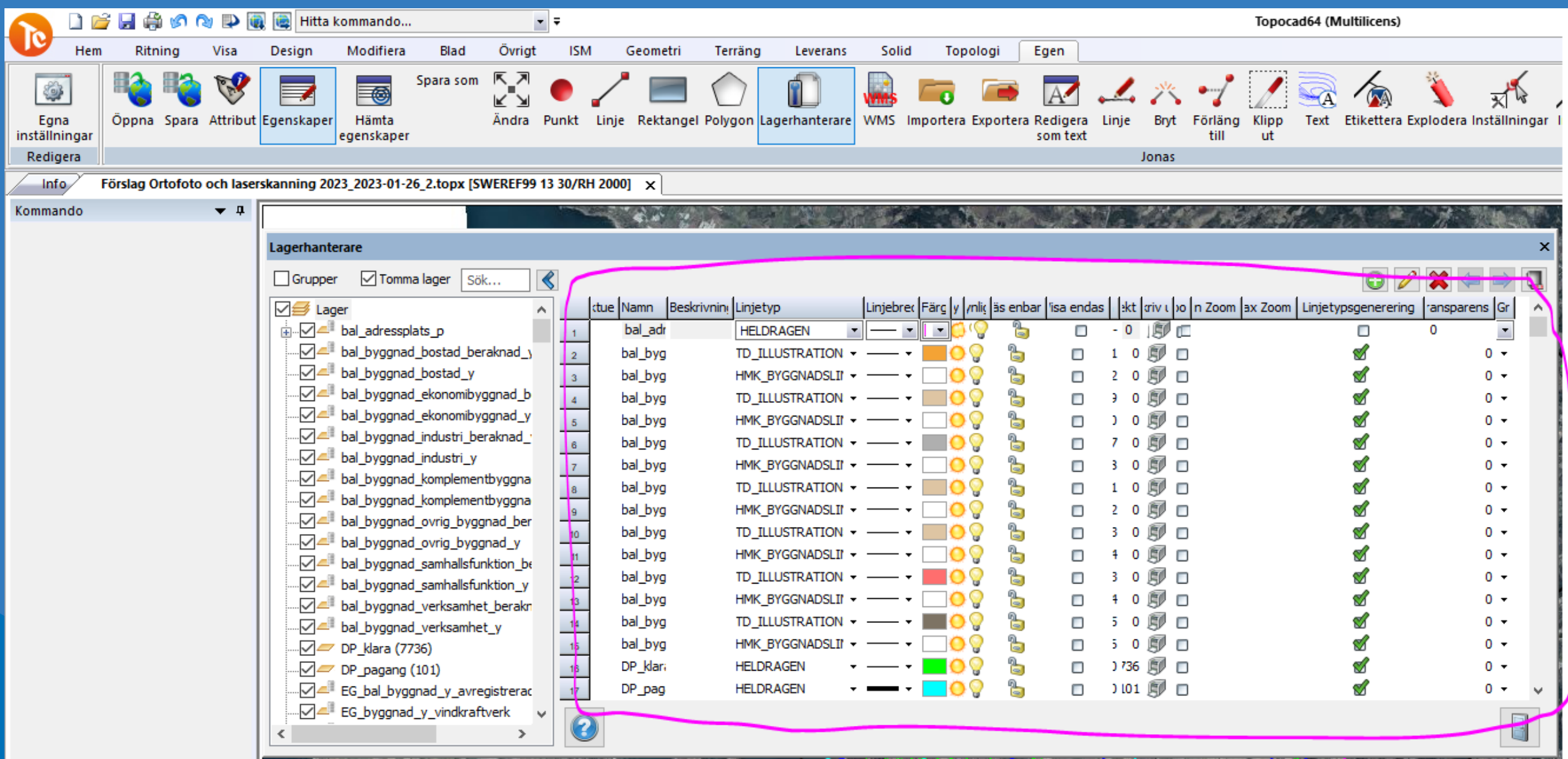

#### Tips nr 2: Licenshanteringen i TopoCAD 24 slutar fungera.

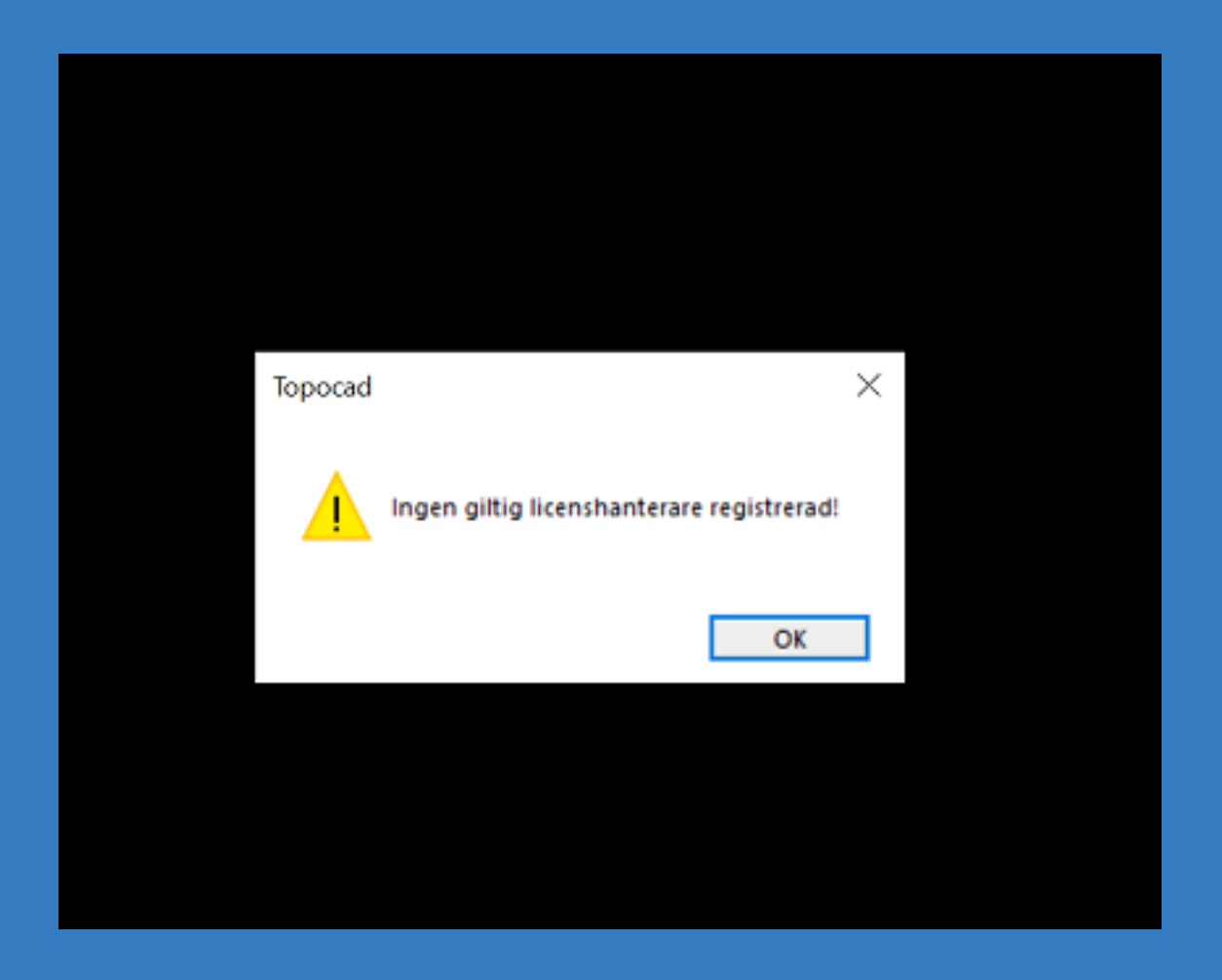

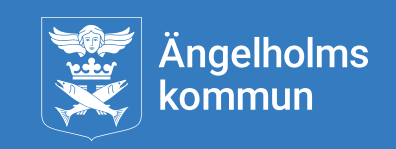

# Tips nr 2: Licenshanteringen i TopoCAD 24 slutar fungera.

| Atbo       Start       Deta       Visa       Image: Construction of the solution of the solution of the sol                                    | 📙   🕑 📙 🎐 🦿 🖛   C:\Program Files\                                                                                                    | Common Files\Adtollo\License Client                      |                                      |                          | _                              | ×        |
|----------------------------------------------------------------------------------------------------|----------------------------------------------------------------------------------------------------|----------------------------------------------------------|--------------------------------------|--------------------------|--------------------------------|----------|
| Fatt Kopiera   Snabbätkomst Kopiera   Snabbätkomst Bitkrain geweige   Uklip Copiera skivnig   Uklip Copiera skivnig   Uklip Cordna   Namn Senatä andrad   Uphandling   System   System   Adtollo-LicenseManager.Client.dll   2024-05-22 09:17   Programtillagg   10   Adtollo-LicenseManager.Common.dll   2024-05-22 09:17   Programtillagg   10   Strivbord   Cloud Drive   OneDrive - Angelholms kommun   Sonbick (C)                                                                                                    | Arkiv Start Dela Visa                                                                                                    |                                                          |                                      |                          |                                | ~ ?      |
| Unklipp       Unklipp                                                                                                    | Fäst i<br>Snabbåtkomst                                                                                                    | aväg<br>Flytta Kopiera<br>till • till • bort • namn mapp | ∰ Nytt objekt ▼<br>∑ Enkel åtkomst ▼ | Egenskaper<br>Egenskaper | Markera alla<br>Avmarkera alla |          |
| With an addom 3       Upphandling       Image: System       Image: System                                                                                                    |                                                                                                    | Ordna                                                    | Nytt                                 | Oppna                    | Markera                        |          |
| Upphandling Image: System   System Image: Adtollo.LicenseManager.Client.dll   Den här datorn   3D   Gamla   Rdp   T Chef_KoM   Skrivbord   I Cloud Drive   OneDrive - Angelholms kommun   Jonas Henriksson   Jonas Henriksson   Den här datorn   Jonas Henriksson   Bidler   Borbikt   A380 Drive (bigionas)   Bidler   Filmer   Hämtade filer   Musik   Skrivbord   Skrivbord   Stirker   Bidler   Bobukment   Filmer   Hämtade filer   Musik   Skrivbord   Skrivbord                                                                                                    | $\leftarrow \rightarrow \checkmark \uparrow \square$ > Den här datorn >                                                                                                    | OSDisk (C:) > Program > Common Files > Adtoll            | o > License Client                   | V O Sök                  | License Client                 | <i>م</i> |
| System Adtollo.LicenseManager.Client.dll 2024-05-22 09:17 Programtillägg 104 k8   Den här datorn Adtollo.LicenseManager.Common.dlepsj 2021-09-16 14:34 JSON-fil 2 k8   Gamla Adtollo.LicenseManager.Common.dlepsj 2024-05-22 09:17 Programtillägg 71 k8   Rdp Den här datorn 2024-05-22 09:17 DAT-fil 7 k8   Newtonsoft.Json.dll 2021-03-17 20:10 DAT-fil 7 k8   Newtonsoft.Json.xml 2021-03-17 20:58 Microsoft Edge H 694 k8                                                                                                    | 📙 Upphandling 🛛 🖈                                                                                                    | Namn                                                     | Senast ändrad                        | Тур                      | Storlek                        |          |
| □ Den här datorn ✓   3D   Gamla   Rdp   Tr Chef_KoM     Skrivbord   OneDrive - Ängelholms kommun   Jonas Henriksson   Jonas Henriksson   Jonas Henriksson   Den här datorn   Jonas Henriksson   Bilder   Bilder   Bilder   Filmer   Hämtade filer   Musik   Skrivbord   Skrivbord   Strivbord   Bilder   Donshif   Strivbord   Strivbord   Strivbord   Strivbord   Strivbord   Strivbord   Strivbord   Strivbord   Strivbord   Strivbord   Strivbord   Strivbord   Strivbord   Strivbord   Strivbord   Strivbord   Strivbord   Strivbord   Strivbord   Strivbord                                                                                                    | System 🖈                                                                                                    | Adtollo.LicenseManager.Client.dll                        | 2024-05-22 09:17                     | Programtillägg           | 104 kB                         |          |
| 3D       Image: Additional cicenseManager.Common.dll       2024-05-22 09:17       Programtillägg       71 k8         Rdp       Imade: 2024-05-22 09:17       DAT-fil       7 k8         Rdp       Imade: 2024-05-22 09:17       DAT-fil       7 k8         Newtonsoft.Json.dll       2021-03-17 21:03       Programtillägg       686 k8         Newtonsoft.Json.xml       2021-03-17 20:58       Microsoft Edge H       694 k8         Skrivbord       Imade: 2004 05:22 09:17       Newtonsoft Edge H       694 k8         Newtonsoft.Json.xml       2021-03-17 20:58       Microsoft Edge H       694 k8         Newtonsoft.Json.xml       2021-03-17 20:58       Microsoft Edge H       694 k8         Newtonsoft.Json.xml       2021-03-17 20:58       Microsoft Edge H       694 k8         Norsoft datorn       Imade: 2004 05:20 00:00       Imade: 2004 05:20 00:00       Imade: 2004 00:00       Imade: 2004 00:00       Imade: 20                                                                                                    | 💻 Den här datorn 🛛 🖈                                                                                                    | 🔛 Adtollo.LicenseManager.Common.deps.j                   | 2021-09-16 14:34                     | JSON-fil                 | 2 kB                           |          |
| Image: Service of the service of the service of t | JD 3D                                                                                                    | Adtollo.LicenseManager.Common.dll                        | 2024-05-22 09:17                     | Programtillägg           | 71 kB                          |          |
| Rdp       MewtonsoftJson.dll       2021-03-17 21:03       Programtillägg       666 kB         T F Chef_KoM       RewtonsoftJson.xml       2021-03-17 20:58       Microsoft Edge H       694 kB         Skrivbord       Image: Skrivbord       Image: Skrivbord <td< th=""><th>📙 Gamla</th><th>🚰 Imh.dat</th><th>2024-05-22 09:17</th><th>DAT-fil</th><th>7 kB</th><th></th></td<>                                                                                                    | 📙 Gamla                                                                                                    | 🚰 Imh.dat                                                | 2024-05-22 09:17                     | DAT-fil                  | 7 kB                           |          |
| IF Chef_KoM C Newtonsoft Json.xml 2021-03-17 20:58 Microsoft Edge H 694 kB     Skrivbord   Image: Skrivbord   Image: Skrivbord   Image: Skrivbord   Image: Skrivbord   Image: Skrivbord   Image: Skrivbord   Image: Skrivbord   Image: Skrivbord   Image: Skrivbord   Image: Skrivbord   Image: Skrivbord   Image: Skrivbord                                                                                                    | 🔄 Rdp                                                                                                    | Newtonsoft.Json.dll                                      | 2021-03-17 21:03                     | Programtillägg           | 686 kB                         |          |
| <ul> <li>Skrivbord</li> <li>Cloud Drive</li> <li>OneDrive - Ängelholms kommun</li> <li>Jonas Henriksson</li> <li>Den här datorn</li> <li>3D-objekt</li> <li>A360 Drive (bigjonas)</li> <li>Bilder</li> <li>Dokument</li> <li>Filmer</li> <li>Hämtade filer</li> <li>Musik</li> <li>Skrivbord</li> <li>Skrivbord</li> </ul>                                                                                                    | TF Chef_KoM                                                                                                    | C Newtonsoft.Json.xml                                    | 2021-03-17 20:58                     | Microsoft Edge H         | 694 kB                         |          |
|                                                                                                    | <ul> <li>Skrivbord</li> <li>iCloud Drive</li> <li>OneDrive - Ängelholms kommun</li> <li>Jonas Henriksson</li> <li>Den här datorn</li> <li>3D-objekt</li> <li>A360 Drive (bigjonas)</li> <li>Bilder</li> <li>Dokument</li> <li>Filmer</li> <li>Hämtade filer</li> <li>Musik</li> <li>Skrivbord</li> <li>OSDisk (C:)</li> </ul> |                                                          |                                      |                          |                                |          |

Ängelholms kommun Tips nr 3: Vilken version av TopoDirekt db kör vi egentligen?

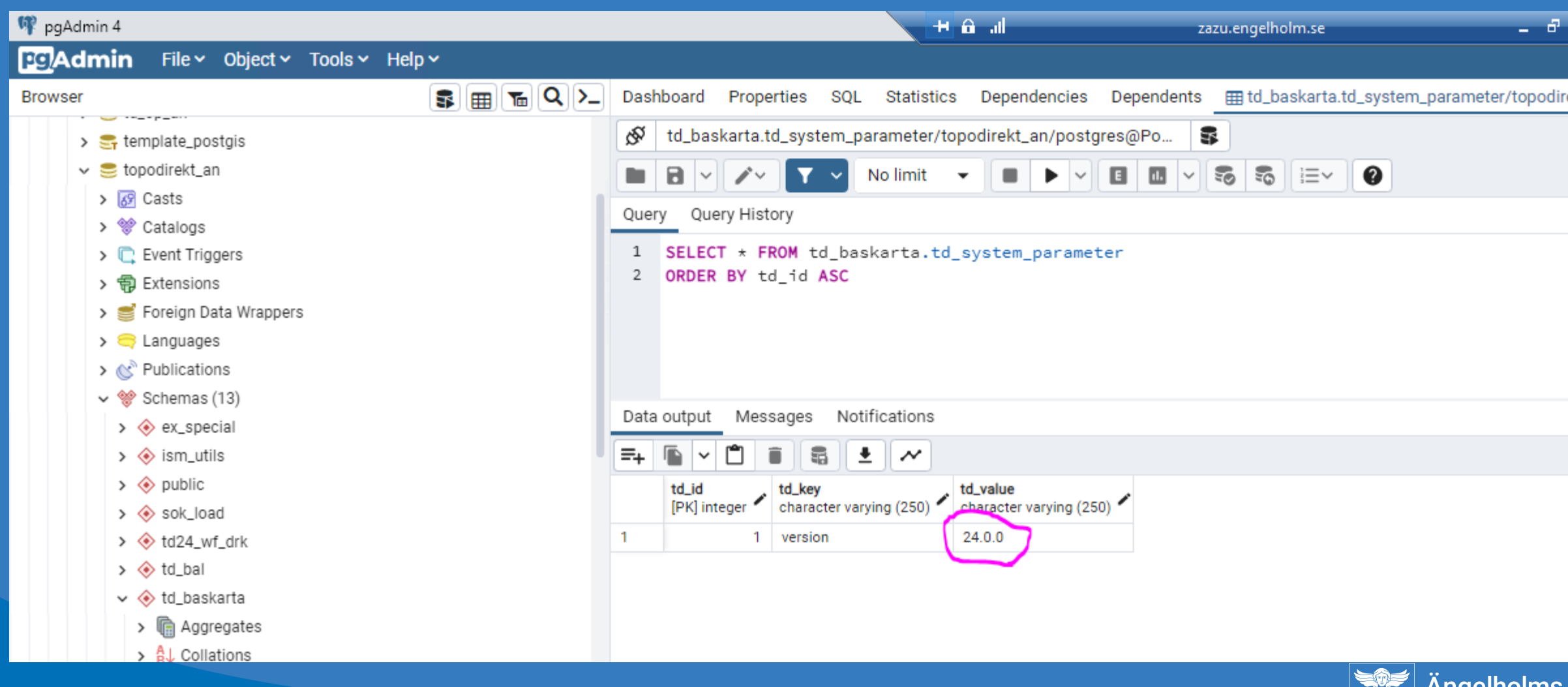

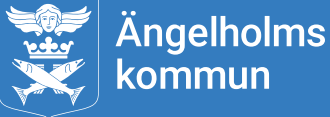

# Tips nr 4: Fel version av ISM Client!

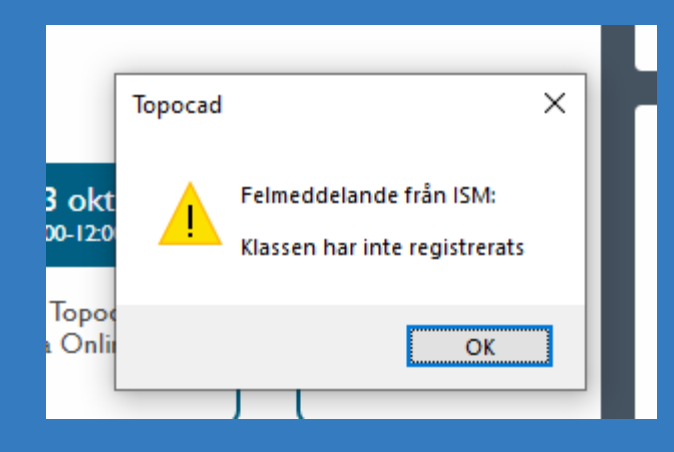

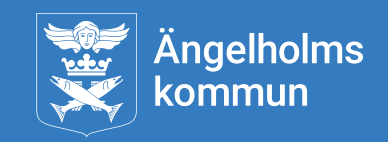

# Tips nr 4: Fel version av ISM Client!

| Kontrollpanelen\Program\Progr                   | ram och funktioner                                                 |                                          |                   |               | _                |   | × |  |  |  |  |  |
|-------------------------------------------------|--------------------------------------------------------------------|------------------------------------------|-------------------|---------------|------------------|---|---|--|--|--|--|--|
| ← → × ↑ 🛐 > Kontrollpa                          | anelen > Program > Program och funktioner                          |                                          | ~ Ū               | Sök i Program | och funktioner   |   | ٩ |  |  |  |  |  |
| Arkiv Redigera Vica Verktyg                     | Arkiv Redigera Visa Verktyg                                        |                                          |                   |               |                  |   |   |  |  |  |  |  |
| Arkiv Redigera Visa Verktyg                     |                                                                    |                                          |                   |               |                  |   |   |  |  |  |  |  |
| Kontrollpanelen - startsida                     | Avinstallera eller ändra ett program                               |                                          |                   |               |                  |   |   |  |  |  |  |  |
| Visa installerade uppdateringar                 | Du kan avinstallera ett program genom att markera de               | et i listan och sedan klicka på Avinstal | llera, Ändra elle | r Reparera.   |                  |   |   |  |  |  |  |  |
| Aktivera eller inaktivera<br>Windows-funktioner |                                                                    |                                          |                   |               |                  |   |   |  |  |  |  |  |
| Installera ett program från                     | Ordna 🔻 Avinstallera Reparera                                      |                                          |                   |               | Ē                | - | • |  |  |  |  |  |
| Hatverket                                       | Namn                                                               | Utgivare                                 | Installation      | Storlek       | Version          |   | ^ |  |  |  |  |  |
|                                                 | Intel® Optane™ Pinning Explorer Extensions                         | Intel Corporation                        | 2019-11-01        | 1,98 MB       | 17.2.6.1027      |   |   |  |  |  |  |  |
|                                                 | ISM Admin 3.0                                                      | Sokigo AB                                | 2024-11-08        | 18,3 MB       | 3.0.14.418       |   |   |  |  |  |  |  |
|                                                 | ISM Client 3.0                                                     | Sokigo AB                                | 2024-07-17        | 95,7 MB       | 3.0.25.528       |   |   |  |  |  |  |  |
|                                                 | 😹 Microsoft .NET Core Runtime - 3.1.10 (x64)                       | Microsoft Corporation                    | 2024-06-11        | 91,4 MB       | 3.1.10.29419     |   |   |  |  |  |  |  |
|                                                 | 😸 Microsoft .NET Runtime - 8.0.5 (x64)                             | Microsoft Corporation                    | 2024-09-09        | 98,1 MB       | 8.0.5.33616      |   |   |  |  |  |  |  |
|                                                 | 🔕 Microsoft 365 Apps for enterprise - en-us.proof                  | Microsoft Corporation                    | 2024-12-11        |               | 16.0.18129.20200 |   |   |  |  |  |  |  |
|                                                 | 🔕 Microsoft 365-appar för företag - sv-se                          | Microsoft Corporation                    | 2024-12-11        |               | 16.0.18129.20200 |   |   |  |  |  |  |  |
|                                                 | 😸 Microsoft ASP.NET Core 3.1.10 - Shared Framework                 | Microsoft Corporation                    | 2024-06-11        | 25,9 MB       | 3.1.10.20520     |   |   |  |  |  |  |  |
|                                                 | 😸 Microsoft ASP.NET Core 8.0.4 - Shared Framework (x               | Microsoft Corporation                    | 2024-09-09        | 36,8 MB       | 8.0.4.24170      |   |   |  |  |  |  |  |
|                                                 | 💽 Microsoft Edge                                                   | Microsoft Corporation                    | 2024-12-20        | 174 MB        | 131.0.2903.112   |   |   |  |  |  |  |  |
|                                                 | 🕞 Microsoft Help Viewer 2.3                                        | Microsoft Corporation                    | 2024-06-11        | 12,1 MB       | 2.3.28107        |   |   |  |  |  |  |  |
|                                                 | Microsoft ODBC Driver 13 for SQL Server                            | Microsoft Corporation                    | 2022-05-27        | 4,50 MB       | 13.1.4414.46     |   |   |  |  |  |  |  |
|                                                 | Microsoft ODBC Driver 17 for SQL Server                            | Microsoft Corporation                    | 2021-11-23        | 7,01 MB       | 17.7.2.1         |   |   |  |  |  |  |  |
|                                                 | Microsoft OLE DB Driver for SQL Server                             | Microsoft Corporation                    | 2022-12-01        | 8,43 MB       | 18.6.3.0         |   |   |  |  |  |  |  |
|                                                 | Microsoft OneDrive                                                 | Microsoft Corporation                    | 2024-12-14        | 383 MB        | 24.226.1110.0004 |   |   |  |  |  |  |  |
|                                                 | 🥪 Microsoft Silverlight                                            | Microsoft Corporation                    | 2017-07-04        | 101 MB        | 5.1.50907.0      |   |   |  |  |  |  |  |
|                                                 | 📑 Microsoft SQL Server 2012 Native Client                          | Microsoft Corporation                    | 2021-11-23        | 6,82 MB       | 11.4.7462.6      |   |   |  |  |  |  |  |
|                                                 | 🔛 Microsoft SQL Server Management Studio - 18.10                   | Microsoft Corporation                    | 2024-06-11        | 2,69 GB       | 15.0.18390.0     |   |   |  |  |  |  |  |
|                                                 | 📄 Microsoft System CLR Types for SQL Server 2012 (x64)             | Microsoft Corporation                    | 2022-12-01        | 1,76 MB       | 11.0.2100.60     |   |   |  |  |  |  |  |
|                                                 | Microsoft Teams Meeting Add-in for Microsoft Office                | Microsoft                                | 2024-11-11        | 33,1 MB       | 1.24.28402       |   |   |  |  |  |  |  |
|                                                 | Microsoft Visual C++ 2005 Redistributable (x64)                    | Microsoft Corporation                    | 2019-11-04        | 3,07 MB       | 8.0.56336        |   |   |  |  |  |  |  |
|                                                 | Microsoft Visual C++ 2008 Redistributable - x64 9.0.3              | Microsoft Corporation                    | 2019-11-04        | 10,7 MB       | 9.0.30729        |   |   |  |  |  |  |  |
|                                                 | Microsoft Visual C++ 2008 Redistributable - x64 9.0.3              | Microsoft Corporation                    | 2019-11-04        | 10,7 MB       | 9.0.30729.4148   |   |   |  |  |  |  |  |
|                                                 | Microsoft Visual C++ 2008 Redistributable - x64 9.0.3              | Microsoft Corporation                    | 2019-11-04        | 9 89 MB       | 9.0.30729.6161   |   | ~ |  |  |  |  |  |
|                                                 | Installerade program Sammanlagd sto<br>159 program är installerade | orlek: 54,6 GB                           |                   |               |                  |   |   |  |  |  |  |  |

Ängelholms kommun

# Tips nr 5: För många anslutningar till PostGIS db.

| n n n n n n n n n n n n n n n n n n n                                                                                                    | älicens)                                                                                                    | - 0 ×               |
|----------------------------------------------------------------------------------------------------|----------------------------------------------------------------------------------------------------|---------------------|
| V Hem Ritning Visa Design Modifiera Blad Övrigt ISM Geometri Terräng Leverans Solid Topologi Egen                                                                                                    |                                                                                                    | 0                   |
| Image: Constraint of the state of the state of the s                               | ت Visa status<br>اه که Felaktigheter<br>که Konflikter<br>Konflikter<br>Leveranskontroll Topologikontroll Leverera Status<br>الم الم الم الم الم الم الم الم الم الم | gränsning Ändra     |
| Karta Redigera Arbetsflöde                                                                                                    | Gränssnitt 2000 Historik Geor                                                                                                    | netrisk begränsning |
| Info A_BASKARTA MED HÖJDPUNKTER - FÄRG.topx [SWEREF99 13 30/RH 2000]* ×                                                                                                    |                                                                                                    | •                   |
| Kommando 🔻 🖡                                                                                                    | Egenskaper                                                                                                    | <b>▲</b> 廿 ×        |
| E Följande fel inträffade                                                                                                    | ×                                                                                                    |                     |
|                                                                                                    |                                                                                                    |                     |
| Error occured when trying to connect to database: 53300 resterande anslutningsslottar or reserverade for superuser-anslutningar utan replikering                                                                                                    | ^                                                                                                    |                     |
| Error occured when trying to connect to database: 5300: ledsen, for monga klienter                                                                                                    |                                                                                                    |                     |
| Error occured when trying to connect to database: 5300-rester, remember and the second of a superuser-anslutningar utan replikering                                                                                                    |                                                                                                    |                     |
| Error occured when trying to connect to database: 53300: resterande anslutningsslottar or reserverade for superuser-anslutningar utan replikering                                                                                                    |                                                                                                    |                     |
| Error occured when trying to connect to database: 53300: resterande anslutningsslottar 🔶 r eserverade for superuser-anslutningar utan replikering                                                                                                    |                                                                                                    |                     |
| Error occured when trying to connect to database: 53300: resterande anslutningsslottar er reserverade fer superuser-anslutningar utan replikering                                                                                                    |                                                                                                    |                     |
| Error occured when trying to connect to database: 5300: tedsen, ted in engliskienter<br>Fror occured when trying to connect to database: 5300: tedsen, ted in engliskienter er reserverade far superuser anslutninger utan renlikering                                                                                                    |                                                                                                    |                     |
| Error occured when trying to connect to database: 53300: resterande anslutningsslottar 🔶 reserverade 🖗 ruperuser-anslutningar utan replikering                                                                                                    |                                                                                                    |                     |
| Error occured when trying to connect to database: 53300: ledsen, f∳r m∳nga klienter                                                                                                    |                                                                                                    |                     |
| Error occured when trying to connect to database: 53300: ledsen, for monga klienter                                                                                                    |                                                                                                    |                     |
| Error occured when trying to connect to database: 5300: ledsen, ter menga klienter                                                                                                    |                                                                                                    |                     |
| Error occured when trying to connect to database: 53300: ledsen, for monga kilenter                                                                                                    |                                                                                                    |                     |
| Error occured when trying to connect to database: 53300: ledsen, før mønga klienter                                                                                                    |                                                                                                    |                     |
| Row in table "td_baskarta.ho_hojddjuppunkt_p_ism_ap" could not be read from database. This might be due to geometry errors in column "geo". Details: 53300: resteran                                                                                                    | nde anslutningsslottar 🛊r reserverade før superuser-anslutningar utan replikering                                                                                   |                     |
| Error occured when trying to connect to database: 5300: ledsen, ter ménga klienter                                                                                                    |                                                                                                    |                     |
| Error occured when trying to connect to database. 5500: rester, i er inergia kiteriate in the second of the second second s                                                                                                    |                                                                                                    |                     |
| Error occured when trying to connect to database: 53300: resterande anslutningsslottar or reserverade for superuser-anslutningar utan replikering                                                                                                    |                                                                                                    |                     |
| Error occured when trying to connect to database: 53300: resterande anslutningsslottar 🔶 r eserverade for superuser-anslutningar utan replikering                                                                                                    |                                                                                                    |                     |
| Error occured when trying to connect to database: 5300: ledsen, ter menga klienter                                                                                                    |                                                                                                    |                     |
| Error occured when trying to connect to database: 5500; restering and ensight and ensight |                                                                                                    |                     |
| Error occured when trying to connect to database: 53300: ledsen, for monga klienter                                                                                                    |                                                                                                    |                     |
| Error occured when trying to connect to database: 53300: ledsen, for monga klienter                                                                                                    |                                                                                                    |                     |
| Error occured when trying to connect to database: 53300: ledsen, for monga klienter                                                                                                    |                                                                                                    |                     |
| Error occured when trying to connect to database: 5500; ledsen, ter menga klienter                                                                                                    |                                                                                                    |                     |
| Error occured when trying to connect to database: 53300: resterande anslutningsslottar or reserverade for superuser-anslutningar utan replikering                                                                                                    |                                                                                                    |                     |
| Error occured when trying to connect to database: 53300: resterande anslutningsslottar 🔶 r eserverade for superuser-anslutningar utan replikering                                                                                                    |                                                                                                    |                     |
| Error occured when trying to connect to database: 53300: resterande anslutningsslottar er reserverade fer superuser-anslutningar utan replikering                                                                                                    |                                                                                                    |                     |
| Error occured when trying to connect to database: 55300: ledseh, teyr menga kilenter<br>Row in table 1 th bakkata bk bolddinukuwa Li sma" could not be read from database. This might be due to geometry errors in column "geo". Details: 53300: resterand                                                                                                    | de anslutningsslottar år reserverade får superuser-anslutningar utan renlikering                                                                                    |                     |
| Error occured when trying to connect to database: 5300: resterande anslutningsslottar 🔶 reserverade for superuser-anslutningar utan replikering                                                                                                    | a ansidannigssordar er reserverda er er saperaser ansidannigar dan repinennig                                                                                       |                     |
| Error occured when trying to connect to database: 53300: resterande anslutningsslottar 🔶 r eserverade for superuser-anslutningar utan replikering                                                                                                    |                                                                                                    |                     |
| Error occured when trying to connect to database: 53300: ledsen, for monga klienter                                                                                                    |                                                                                                    |                     |
| Error occured when trying to connect to database: 5500: tedseh, ted in engliskienter<br>Froro occured when trying to connect to database: 5500: tedseh, ted in engliskienter                                                                                                    |                                                                                                    |                     |
| Error occured when trying to connect to database: 53300: resterande anslutningsslottar or reserverade for superuser-anslutningar utan replikering                                                                                                    |                                                                                                    |                     |
| Error occured when trying to connect to database: 53300: ledsen, for monga klienter                                                                                                    | ~                                                                                                    |                     |
|                                                                                                    |                                                                                                    |                     |
|                                                                                                    |                                                                                                    |                     |
| 50 m (Zoom = 172 m)                                                                                                    |                                                                                                    | 0                   |
|                                                                                                    |                                                                                                    |                     |
| Kitning                                                                                                    |                                                                                                    |                     |

# Tips nr 5: För många anslutningar till PostGIS db.

| Server   | erver activity                                   |                  |        |               |        |            |                               |             |                         |                   |       |                    |            |
|----------|--------------------------------------------------|------------------|--------|---------------|--------|------------|-------------------------------|-------------|-------------------------|-------------------|-------|--------------------|------------|
| Sessio   | ssions Locks Prepared Transactions Configuration |                  |        |               |        |            |                               |             |                         |                   |       |                    |            |
|          | Search                                           |                  |        |               |        |            |                               |             |                         |                   |       |                    | _          |
|          |                                                  |                  | PID    | Database      | User   | Applicatio | on 🔺                          | Client      | Backend start           | Transaction start | State | Wait event         | Blocking P |
| ⊗        | •                                                | •                | 10384  | topodirekt_ba | gis_ba | QGIS       |                               | 172.22.0.86 | 2024-11-13 15:48:26 CET |                   | idle  | Client: ClientRead |            |
| ⊗        | -                                                | •                | 10428  | topodirekt_ba | gis_ba | QGIS       |                               | 172.22.0.86 | 2024-11-13 15:48:26 CET |                   | idle  | Client: ClientRead |            |
| ⊗        | -                                                | •                | 10436  | topodirekt_ba | gis_ba | QGIS       |                               | 172.22.0.86 | 2024-11-13 15:48:26 CET |                   | idle  | Client: ClientRead |            |
| Det      | Details                                          |                  |        |               |        |            |                               |             |                         |                   |       |                    |            |
| Ba<br>Qu | ckend<br>ery sta                                 | type<br>arted at |        |               |        | client     | backend<br>11-13 15:48:33 CET | -           |                         |                   |       |                    |            |
| Las      | st stat                                          | e chang          | ed at  |               |        | 2024-1     | 11-13 15:48:33 CET            |             |                         |                   |       |                    |            |
| SQ       | L                                                |                  |        |               |        | 1          | CLOSE qgis_50;C               | COMMIT      |                         |                   |       |                    | _          |
| ⊗        | •                                                | •                | 10440  | topodirekt_an | gis_an | QGIS       |                               | 172.22.0.86 | 2024-11-13 08:20:19 CET |                   | idle  | Client: ClientRead |            |
| 8        | -                                                | •                | 10492  | topodirekt_ba | gis_ba | QGIS       |                               | 172.22.0.86 | 2024-11-13 15:48:26 CET |                   | idle  | Client: ClientRead |            |
| 8        | -                                                | •                | 11232  | topodirekt_ba | gis_ba | QGIS       |                               | 172.22.0.86 | 2024-11-13 15:48:26 CET |                   | idle  | Client: ClientRead |            |
| -        |                                                  |                  | 44.407 | - P 111       |        | 0.010      |                               | 470.00.0.07 | 0004 44 40 45 40 04 05T |                   | • 11  |                    |            |

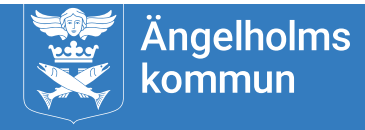

# Tips nr 5: För många anslutningar till PostGIS db.

| Search Tools                                                                                                    | D:\PGData                                                          |                  |              | _             | $\Box$ $\times$ |
|----------------------------------------------------------------------------------------------------|--------------------------------------------------------------------|------------------|--------------|---------------|-----------------|
| File Home Share View Search                                                                                                    |                                                                    |                  |              |               | ~ 😮             |
| $\leftarrow$ $\rightarrow$ $\checkmark$ $\uparrow$ $\square$ $\Rightarrow$ This PC $\Rightarrow$ Local Disk (D:) $\Rightarrow$ | PGData >                                                           |                  | ~ Ū          | Search PGData | م               |
| Dump ^                                                                                                    | Name                                                               | Date modified    | Туре         | Size          | ^               |
| 🔥 log                                                                                                    | Current_logfiles                                                   | 2025-01-10 00:00 | File         | 1 KB          | _               |
| - PGData                                                                                                    | postmaster.pid                                                     | 2024-12-15 03:37 | PID File     | 1 KB          |                 |
| Zazu                                                                                                    | postmaster.opts                                                    | 2024-12-15 03:36 | OPTS File    | 1 KB          |                 |
|                                                                                                    | postgresql.conf                                                    | 2024-11-13 17:12 | CONF File    | 27 KB         |                 |
| Left Inis PC                                                                                                    | Dostgresqi.bak                                                     | 2022-11-25 10:46 | BAK File     | 27 KB         |                 |
| 🔰 3D Objects                                                                                                    | 📄 pg_hba.conf                                                      | 2022-11-23 16:22 | CONF File    | 5 KB          |                 |
| 🔮 C on PCEHK3844                                                                                                    | pg_ident.conf                                                      | 2022-09-26 13:19 | CONF File    | 2 KB          |                 |
| 🔮 D on PCEHK3844                                                                                                    | PG_VERSION                                                         | 2022-09-26 13:05 | File         | 1 KB          |                 |
| Desktop                                                                                                    | postgresql.auto.conf                                               | 2022-09-26 13:05 | CONF File    | 1 KB          |                 |
| Documents                                                                                                    | pg_stat_tmp                                                        | 2025-01-10 10:41 | File folder  |               |                 |
| L Downloads                                                                                                    | pg_logical                                                         | 2025-01-10 09:31 | File folder  |               |                 |
|                                                                                                    | pg_wal                                                             | 2025-01-10 00:12 | File folder  |               |                 |
|                                                                                                    | 📊 log                                                              | 2025-01-10 00:00 | File folder  |               |                 |
| 🔮 G on PCEHK3844                                                                                                    | pg_subtrans                                                        | 2025-01-04 00:01 | File folder  |               |                 |
| M on PCEHK3844                                                                                                    | alabal                                                             | 2024-12-16 15:31 | File folder  |               |                 |
| postgresql.conf - Notepad                                                                                                    |                                                                    |                  |              | _             |                 |
| File Edit Format View Help                                                                                                    |                                                                    |                  |              |               |                 |
| #                                                                                                    |                                                                    |                  |              |               | ^               |
| # CONNECTIONS AND AUTHENTICATION                                                                                               |                                                                    |                  |              |               |                 |
| #                                                                                                    |                                                                    |                  |              |               |                 |
| # - Connection Settings -                                                                                                    |                                                                    |                  |              |               |                 |
| 27 ii                                                                                                    |                                                                    |                  |              |               |                 |
| listen_addresses = '*' #                                                                                                    | what IP address(es) to listen on;                                  | ;                |              |               |                 |
|                                                                                                    | <pre># comma-separated list of a</pre>                             | addresses;       | -            |               |                 |
|                                                                                                    | <pre># defaults to 'localhost'; # (shanse neguines negton)</pre>   | use '*' for al   | .1           |               |                 |
| nont = 5/132                                                                                                    | # (change requires restart)                                        |                  |              |               |                 |
| max connections = $500$                                                                                                    | # (change requires restart)                                        |                  |              |               |                 |
| <pre>#superuser_reserved_connections =</pre>                                                                                   | 3 # (change requires restart)                                      |                  |              |               |                 |
| <pre>#unix_socket_directories = '' #</pre>                                                                                     | comma-separated list of directors                                  | ies              |              |               |                 |
|                                                                                                    | <pre># (change requires restart)</pre>                             |                  |              |               |                 |
| <pre>#unix_socket_group = `` #unix_socket_permissions = 0777</pre>                                                             | <pre># (change requires restart) # bogin with 0 to was actal</pre> | )<br>I notation  |              |               |                 |
| #unix_socket_permissions = 0///                                                                                                | # Degin with 0 to use octain<br># (change requires restart)        |                  |              |               |                 |
| <pre>#bonjour = off</pre>                                                                                                    | # advertise server via Bon                                         | jour             |              |               |                 |
|                                                                                                    | # (change requires restart)                                        |                  |              |               |                 |
| <pre>#bonjour_name = ''</pre>                                                                                                  | # defaults to the computer                                         | name             |              |               | ~               |
|                                                                                                    | Window                                                             | (CRLF)           | Ln 65. Col 1 | 100%          |                 |

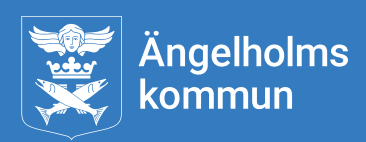

#### Tips nr 6: Hur man enkelt kan minska storleken på kartfiler i TC24.

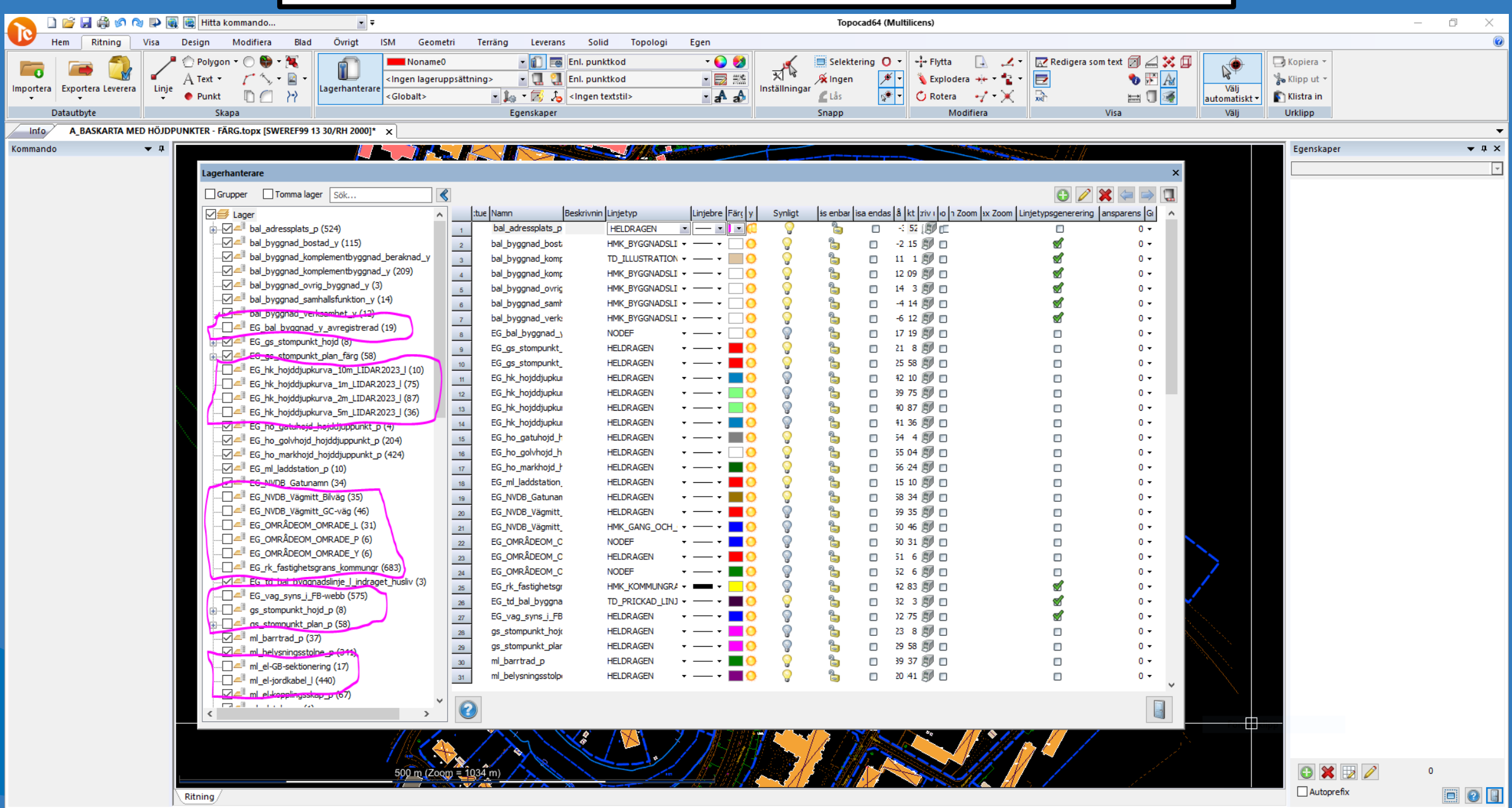

#### Tips nr 6: Hur man enkelt kan minska storleken på kartfiler i TC24.

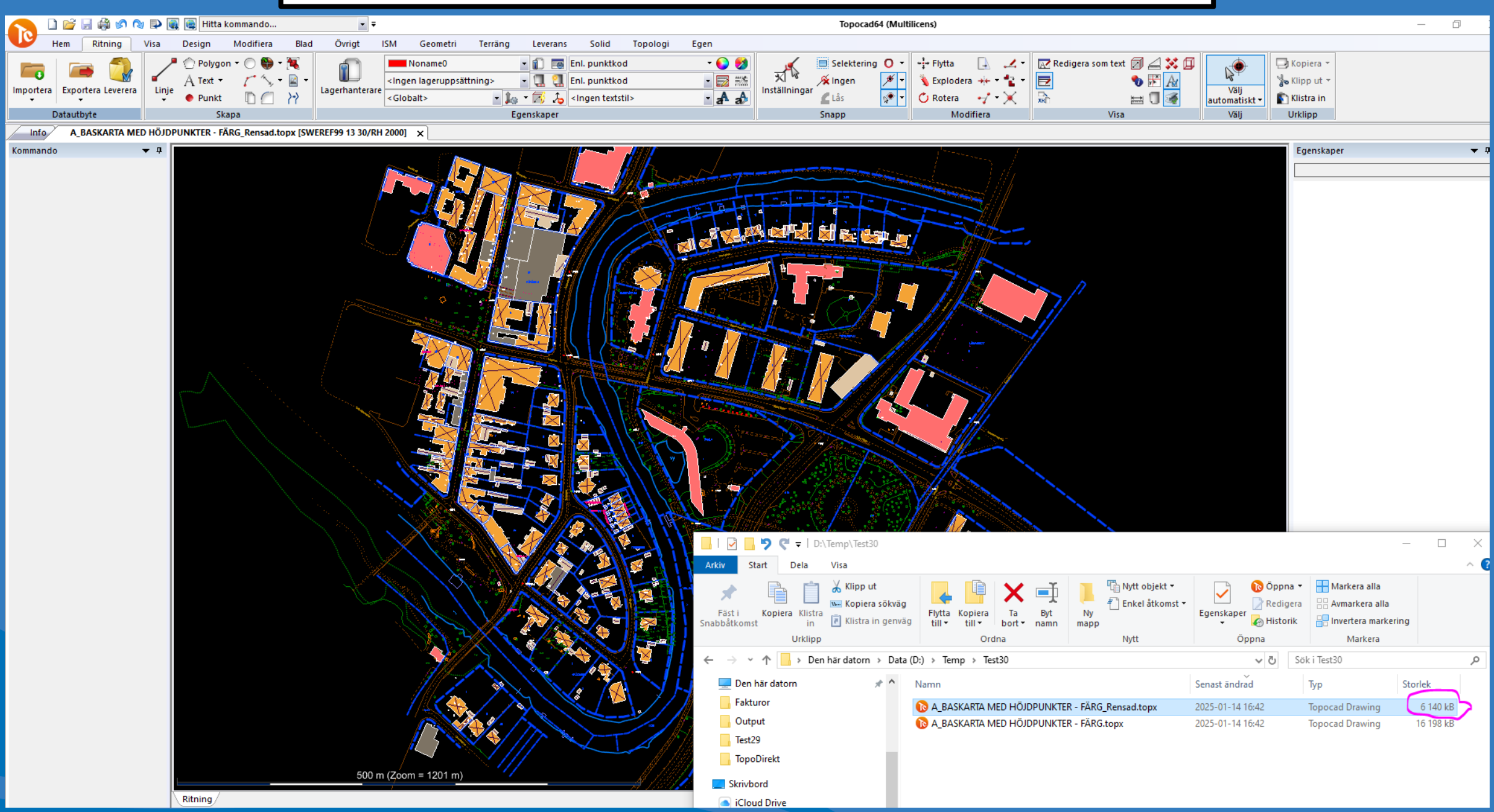

# Tips nr 7: Grant Wizard förenklar arbetet i pgAdmin.

6.90

| Mr pgAdmin 4                         |                       |             |        |                        |
|--------------------------------------|-----------------------|-------------|--------|------------------------|
| PgAdmin File Voject V Tools V Help V | Grant Wizard          |             |        |                        |
| Browser 🗊 🖬 🖬 🔍 >_                   |                       |             |        | ت ت                    |
| ✓                                    | Dhiect Selection      |             |        | Search                 |
| ✓                                    |                       |             |        | Gearch                 |
| ✓ 🍔 Databases (12)                   |                       |             |        |                        |
| > 🍔 fd_sis                           |                       | Object Type | Schema | Name                   |
| ✓ 🥃 fd_xml                           | 2 Privilege Selection |             |        |                        |
| > & Casts                            |                       | 🔽 🔠 Table   | public | dpadministrativgräns   |
| > "Catalogs                          |                       |             |        | 1. 1. 1. 1. 1. 1 9. L. |
| > C Event Iriggers                   | 3 Review              |             | public | dpadministrativtomrade |
| > 锔 Extensions                       |                       | Tabla       | public | dooo gröne             |
| > E Foreign Data wrappers            |                       |             | public | upae_grans             |
| > Canguages                          |                       | Table       | public | dpanvändningsgräns     |
| v W Schemas (2)                      |                       |             | · .    |                        |
| ✓ ♦ public                           |                       | 🔽 📑 Table   | public | dpanvändningsområde    |
| > 🕞 Aggregates                       |                       |             |        |                        |
| > ₿↓ Collations                      |                       | 🗹 🔠 Table   | public | dpberördbestämmelse    |
| > 🏠 Domains                          |                       | Table       | public | dabarördalan           |
| > 🕼 FTS Configurations               |                       |             | public | apperorapian           |
| > 🅅 FTS Dictionaries                 |                       | Table       | public | dodiarienummer         |
| > Aa FTS Parsers                     |                       |             | paine  | epotenterterterterter  |
| > 🔞 FTS Templates                    |                       | 🔽 📻 Table   | public | dpegenskapsgräns       |
| > Foreign Tables                     |                       |             |        |                        |
| (ii) Functions                       |                       | 🔽 🔠 Table   | public | dpegenskapsområde      |
| > ligit Materialized Views           |                       |             |        |                        |
| Procedures                           |                       |             |        |                        |
| > 1.3 Sequences                      | •                     |             |        | < Back 🕨 Next 🗸 Finish |
| > (= Tables (42)                     |                       |             |        |                        |
| > (i) T Create >                     |                       |             |        |                        |
| > C T                                |                       |             |        | 💓 Ängolholmo           |
| > I V Refresh                        |                       |             |        |                        |
| > (Grant Wizard)                     |                       |             |        | Kommun                 |
| > 💋 Subsci Search Objects            |                       |             |        |                        |
| > 🥃 geodata_ PSQL Tool               |                       |             |        |                        |
| > 🥃 geodata_ Query Tool              |                       |             |        |                        |

# Tips nr 7: Grant Wizard förenklar arbetet i pgAdmin.

| Grant Wizard                                                     |    |                          |            |                                                                                                    | <b>2</b>              | × | Grant Wizard                                                      | 2 ×                                                                                                    |
|------------------------------------------------------------------|----|--------------------------|------------|----------------------------------------------------------------------------------------------------|-----------------------|---|-------------------------------------------------------------------|----------------------------------------------------------------------------------------------------|
| 1 Object Selection 🗸                                             | Pr | ivileges                 |            |                                                                                                    | (+                    | D | 1 Object Selection 🗸                                              | The SQL below will be executed on the database server to grant the selected privileges. Please click on<br>Finish to complete the process.                                                                                                    |
| <ul> <li>2 Privilege Selection &gt;</li> <li>3 Review</li> </ul> | Î  | Grantee<br>▲ gis_an_read | Privileges | H GRANT OPT<br>H GRANT OPT<br>H GRANT OPT<br>H GRANT OPT<br>H GRANT OPT<br>H GRANT OPT<br>H GRANT OPT<br>H GRANT OPT | Grantor<br>▲ postgres |   | <ul> <li>2 Privilege Selection </li> <li>3 Review &gt;</li> </ul> | Finish to complete the process.<br>GRANT SELECT ON TABLE public."dpadministrativgräns" T0 gis_an_read WIT<br>GRANT SELECT ON TABLE public."dpadministrativtområde" T0 gis_an_read WIT<br>GRANT SELECT ON TABLE public."dpae_gräns" T0 gis_an_read WITH GRANT OPT:<br>GRANT SELECT ON TABLE public."dpanvändningsgräns" T0 gis_an_read WITH G<br>GRANT SELECT ON TABLE public."dpanvändningsområde" T0 gis_an_read WITH G<br>GRANT SELECT ON TABLE public."dpanvändningsområde" T0 gis_an_read WITH G<br>GRANT SELECT ON TABLE public."dpanvändningsområde" T0 gis_an_read WITH G<br>GRANT SELECT ON TABLE public."dpberördbestämmelse" T0 gis_an_read WITH G<br>GRANT SELECT ON TABLE public."dpberördplan" T0 gis_an_read WITH G<br>GRANT SELECT ON TABLE public."dpberördplan" T0 gis_an_read WITH GRANT O<br>GRANT SELECT ON TABLE public.dpdiarienummer T0 gis_an_read WITH GRANT O<br>GRANT SELECT ON TABLE public."dpegenskapsgräns" T0 gis_an_read WITH GRANT<br>GRANT SELECT ON TABLE public."dpegenskapsgräns" T0 gis_an_read WITH GRANT<br>GRANT SELECT ON TABLE public."dpegenskapsgräns" T0 gis_an_read WITH GRANT |
|                                                                  |    |                          |            |                                                                                                    |                       |   |                                                                   | 19 GRANT SELECT ON TABLE public."dpegenskapsområde" TO gis_an_read WITH GR.<br>20                                                                                                    |
| ¥                                                                |    |                          |            | 44 E                                                                                                    | Back Next Finish      |   | •                                                                 | ← Back ► Next                                                                                                    |

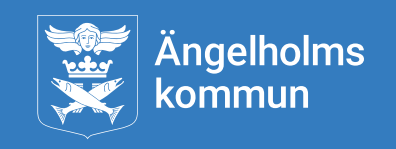

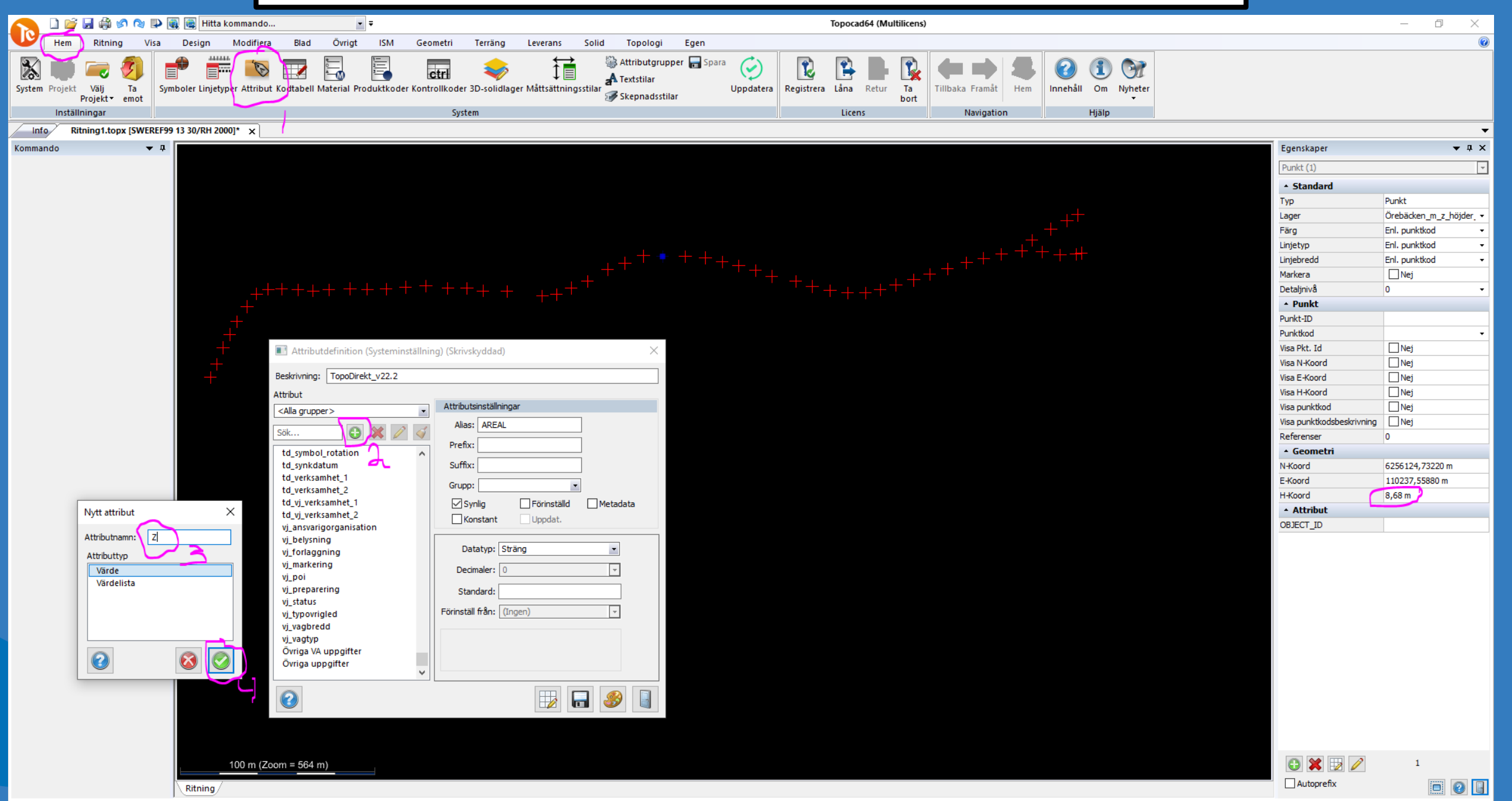

Punkt (Lager: Örebäcken\_m\_z\_höjder\_TC24, Linjetyp: Enl. punktkod, Färg: Enl. punktkod, Linjebredd: Enl. punktkod)

N=6256182,510 E=110086,149 | 🚮 • 🗄 🛱 🛵 🔏 🗑 🔿 • 🔎 🕙 💿 🔷 🌮 🗔 💢 💋 • 発 🔌 🙆 💢 | 🗖 🔶 🍓 🏄 | 🛱 • | 🗖 •

| Attributdefinition (Systeminställnir                                                                                                    | ng) (Skrivskyddad) X                               |                                                                                                    | ta kommando                                                                                                    |                                                                           |                                                                                         |
|----------------------------------------------------------------------------------------------------|----------------------------------------------------|----------------------------------------------------------------------------------------------------|----------------------------------------------------------------------------------------------------|---------------------------------------------------------------------------|-----------------------------------------------------------------------------------------|
| Beskrivning: TopoDirekt_v22.2<br>Attribut<br><alla grupper=""> •<br/>Sök</alla>                                                             | Attributsinställningar<br>Alias: Z<br>Prefix:      | Hem Ritning Visa Design<br>Tabort<br>Tabort<br>Tabor | Modifiera Blad Övrigt ISM (<br>Bryt Förläng A Spegla<br>Skär Tänj F Snappa till punkter<br>Förläng till Klipp ut A Lägg till punkter<br>fiera<br>2000]* X                                         | Geometri Terräng Leverans So<br>Artikontrollera Punktreferenser<br>Objekt | lid Topologi Egen<br>Linje Raster<br>Polygon Punktmo<br>Punktattribut Grupp<br>Redigera |
| td_verksamhet_1<br>td_verksamhet_2<br>td_vj_verksamhet_1<br>td_vj_verksamhet_2<br>vj_ansvarigorganisation<br>vj_belysning<br>vj_forlaggning | Suffix:<br>Grupp:<br>Synlig<br>Konstant<br>Uppdat. | Attribut Värde<br>OBJECT_ID                                                                                                    |                                                                                                    |                                                                           | +++++++++++++++++++++++++++++++++++++++                                                 |
| vj_markering<br>vj_poi<br>vj_preparering<br>vj_typovrigled<br>vj_vagbredd<br>vj_vagtyp<br>Övriga VA uppgifter<br>Övriga uppgifter           | Datatyp: Sträng                                    | Ett objekt i taget 57                                                                                                    | Attribut<br>Tillgängliga Attribut:<br>Vatten<br>vj_ansvarigorganisation<br>vj_belysning<br>vj_forlaggning<br>vj_forlaggning<br>vj_markering<br>vj_poi<br>vj_preparering<br>vj_status<br>vi_status | Aktiva attribut:                                                          | ×                                                                                       |
|                                                                                                    |                                                    | Attribut                                                                                                    | vj_typovrigied<br>vj_vagbredd<br>vi_vagtyp<br>Z<br>Övriga uppgifter<br>Övriga VA uppgifter<br>Sök                                                                                                 | •                                                                         | 80                                                                                      |

![](_page_19_Picture_1.jpeg)

| <b>•</b>                                    | Jonas                                                                                                    |                                            |              |                   |                                      |                                                                         |                       |
|---------------------------------------------|----------------------------------------------------------------------------------------------------|--------------------------------------------|--------------|-------------------|--------------------------------------|-------------------------------------------------------------------------|-----------------------|
| <b>▼</b> ‡ ×                                |                                                                                                    |                                            |              |                   |                                      |                                                                         |                       |
| <b>*</b>                                    |                                                                                                    |                                            |              |                   |                                      | Egenskaper                                                              | <b>▼</b> ₽            |
|                                             |                                                                                                    |                                            |              |                   |                                      | Punkt (57)                                                              |                       |
|                                             |                                                                                                    |                                            |              |                   |                                      | <ul> <li>Standard</li> </ul>                                            |                       |
| Punkt                                       |                                                                                                    |                                            |              |                   |                                      | Тур                                                                     | Punkt                 |
| Örebäcken m z höjder 👻                      |                                                                                                    |                                            |              |                   |                                      | Lager                                                                   | Örebäcken_m_z_höjder  |
| Enl. punktkod                               |                                                                                                    |                                            |              |                   |                                      | Färg                                                                    | Enl. punktkod         |
| Entropentation                              |                                                                                                    |                                            |              |                   |                                      | Linjetyp                                                                | Enl. punktkod         |
| Eni, punktkod 👻                             |                                                                                                    |                                            |              |                   |                                      | Linjebredd                                                              | Enl. punktkod         |
| Enl. punktkod 👻                             |                                                                                                    |                                            |              |                   |                                      | Markera<br>Dataliai J                                                   |                       |
| 🗌 Nej                                       |                                                                                                    |                                            |              |                   |                                      | betaijniva                                                              | U                     |
| 0 -                                         |                                                                                                    |                                            |              |                   |                                      | Punkt-TD                                                                |                       |
|                                             |                                                                                                    |                                            |              |                   |                                      | Punktkod                                                                |                       |
|                                             | Spara som                                                                                                    |                                            |              |                   | ×                                    | Visa Pkt. Id                                                            | Nei                   |
|                                             | <b>O</b> Spira som                                                                                                    |                                            |              |                   |                                      | Visa N-Koord                                                            | Nei                   |
| -                                           | 🔶 🔶 👻 🛧 📙 > Den här datorn > Data (D:) > Temp > Test                                                                                                    | 30 v Ö                                     | Sök i Test30 |                   | Q,                                   | Visa E-Koord                                                            | Nei                   |
| Nei                                         |                                                                                                    |                                            |              |                   |                                      | Visa H-Koord                                                            | Nej                   |
|                                             | Ordna 🔻 Ny mapp                                                                                                    |                                            |              |                   | •••                                  | Visa punktkod                                                           | Nej                   |
|                                             | System 🖈 ^ Namn                                                                                                    | Senast ändrad Typ                          | Storlek      |                   |                                      | Visa punktkodsbeskrivn                                                  | ing Nej               |
| L Nej                                       | Den här datorn                                                                                                    |                                            |              |                   |                                      | Referenser                                                              | 0                     |
| Nej 🗌                                       |                                                                                                    | Inga objekt matchade sökningen.            |              |                   |                                      | ▲ Geometri                                                              |                       |
| Nei                                         | Aktiveringsmallar                                                                                                    |                                            |              |                   |                                      | N-Koord                                                                 | (Varierar)            |
|                                             | Output                                                                                                    |                                            |              |                   |                                      | E-Koord                                                                 | (Varierar)            |
|                                             | Rdp                                                                                                    |                                            |              |                   |                                      | H-Koord                                                                 | (Varierar)            |
| 6256125,00160 m<br>110227,70970 m<br>8,61 m | <ul> <li>Skrivbord</li> <li>iCloud Drive</li> <li>OneDrive - Ängelholms I</li> <li>Jonas Henriksson</li> <li>Den här datorn</li> <li>Bibliotek</li> <li>Nätverk</li> </ul> |                                            |              |                   |                                      |                                                                         |                       |
|                                             |                                                                                                    |                                            |              | Export t          | ill ESRI Shan                        | efil                                                                    | 2                     |
|                                             | Filnamn: Urehacken_m_z_hojder_IC24_Z-objektattribut.sr                                                                                                    | P                                          |              | Export            |                                      | em                                                                      | ,                     |
|                                             | Filformat: ESRI Shapefiler (*.shp)                                                                                                    |                                            |              | Altern            | ativ                                 |                                                                         |                       |
|                                             |                                                                                                    |                                            |              |                   | CL                                   |                                                                         |                       |
|                                             | ∧ Dölj mappar                                                                                                    |                                            | Spara        | (punkt<br>Alla at | polyline, pol<br>tribut exporte      | ndast en geometrityp<br>ygon eller multipunkt)<br>ras som textattribut. | ).                    |
|                                             |                                                                                                    |                                            |              | Alla              | geometrier a                         | v vald typ: P                                                           | Punkt 👻               |
|                                             | N=                                                                                                    | 5256190,897 E=109981,914 🛛 🛒 🔸 💾 🛱 🚴 🔏 🛍 🖸 | • ₱ ⊘ ⊚ <>   | ⊖ Ska<br>En       | apa en fil för v<br>fil för varje ge | arje lager i urvalet.<br>comtrityp i lagret kom                         | mer också att skapas. |
|                                             |                                                                                                    |                                            |              | Dimens            | sion:                                | 30                                                                      | •                     |
|                                             |                                                                                                    |                                            |              | Längd             | på attributfäl                       | t: 51                                                                   |                       |
|                                             |                                                                                                    |                                            |              |                   |                                      |                                                                         |                       |

**▼** ₽ ×

-

-

×

![](_page_20_Figure_1.jpeg)

#### Tips nr 9: Lager är fortfarande tända fast man bockat av de i TC24

![](_page_21_Picture_1.jpeg)

Tips nr 9: Lager är fortfarande tända fast man bockat av de i TC24

![](_page_22_Figure_1.jpeg)

![](_page_22_Picture_2.jpeg)

![](_page_23_Picture_1.jpeg)

![](_page_24_Picture_1.jpeg)

![](_page_25_Picture_1.jpeg)

![](_page_26_Picture_1.jpeg)

![](_page_27_Figure_1.jpeg)

![](_page_27_Picture_2.jpeg)

![](_page_28_Picture_1.jpeg)

![](_page_28_Picture_2.jpeg)

| 💦 🗋 🖆 🖟 🕼 🕲 🖶 🍓 🙀 Hitta kommando 🔹 👻                                                                                        | Topocad64 (Mult                                                                                                    | ilicens)                                                      |
|----------------------------------------------------------------------------------------------------|----------------------------------------------------------------------------------------------------|---------------------------------------------------------------|
| 🕑 Hem Ritning Visa Design Modifiera Blad Övrigt ISM Geometri Terräng Leverans Solid Topologi Egen                           |                                                                                                    |                                                               |
| Importera       Polygon + O + K         Linje       A Text + C + K         Punkt       O + K         Datautbyte       Skapa | Selektering O •<br>Selektering O •<br>Selektering O •<br>Selektering O •<br>Selektering O •<br>Selektering O •<br>Selektering O •<br>Selektering O • | +∔+ Flytta<br>Steplodera +++ +<br>C Rotera +-7 +<br>Modifiera |
| Info Ritning1.topx [SWEREF99 13 30/RH 2000] ×                                                                               |                                                                                                    |                                                               |
| Kommando V I                                                                                                    | v Zi ladd                                                                                                    | ×                                                             |
|                                                                                                    | • 0 ladu                                                                                                    | ~                                                             |
| Ordna 🔻                                                                                                    |                                                                                                    |                                                               |
| Upphandling<br>System<br>Den här datorn<br>Sök igen i:                                                                      | Storlek: 20,3 kB                                                                                                    |                                                               |
| Fakturor   Output   Test29   TopoDirekt     Skrivbord   Icloud Drive                                                        |                                                                                                    |                                                               |
| OneDrive - Ängelholms kommun                                                                                                |                                                                                                    |                                                               |
| 🚴 Jonas Henriksson                                                                                                    |                                                                                                    |                                                               |
| 🛄 Den här datorn                                                                                                    |                                                                                                    |                                                               |
| 🙀 Bibliotek                                                                                                    |                                                                                                    |                                                               |
| i Nätverk                                                                                                    |                                                                                                    |                                                               |
| OGIS 3.18                                                                                                    |                                                                                                    |                                                               |
| Filnamn: Laddstation.dwg                                                                                                    | <ul> <li>Alla filer som stöds (*.*)</li> </ul>                                                                                                    | ) ~                                                           |
|                                                                                                    | Öppna                                                                                                    | Avbryt:                                                       |

olms Jn

![](_page_30_Picture_1.jpeg)

![](_page_30_Picture_2.jpeg)

![](_page_31_Picture_1.jpeg)

![](_page_31_Picture_2.jpeg)

|          | 🗋 📂                              | 📙 🖨                          | ର ହା       | P        | 📮 Hitta ko  | ommando    | )           |            | <b>•</b> <del>•</del> |          |           |         |          |          |          |          |                             |                                  |            |
|----------|----------------------------------|------------------------------|------------|----------|-------------|------------|-------------|------------|-----------------------|----------|-----------|---------|----------|----------|----------|----------|-----------------------------|----------------------------------|------------|
|          | Hem                              | ISM                          | Modi       | fiera    | Design      | Visa       | Ritning     | Egen       |                       |          |           |         |          |          |          |          |                             |                                  |            |
| System   | Projekt                          | Välj<br>Projekt •            | Ta<br>emot | Symbol   | er Linjetyp | er Attribu | it Kodtabel | Material   | Produkt               | tkoder K | ontrollko | der 3D- | solidlag | jer Mått | sättning | psstilar | ﷺ Attrik<br>▲ Texts<br>Skep | outgruppo<br>tilar<br>nadsstilar | er 🔚 Spara |
|          | Inställ                          | ningar                       | chiot      |          |             |            |             |            |                       |          |           | System  |          |          |          |          | · ·                         |                                  |            |
| Info     | o 🔰 La                           | ddstation                    | .topx [SV  | VEREF99  | 13 30/RH 20 | *[000      | Symbol1     | (Ritning5. | topx] ;               | ×        |           |         |          |          |          |          |                             |                                  |            |
| Definier | ra symbo                         | I                            | •          | <b>д</b> |             |            |             |            |                       |          |           |         |          |          |          |          |                             |                                  |            |
| 2        |                                  | Ø                            | )          |          |             |            |             |            |                       |          |           |         |          |          |          |          |                             |                                  |            |
| Namr     | n: EG_L                          | ADDSTATI                     | ON -       |          |             |            |             |            |                       |          |           |         |          |          |          |          |                             |                                  |            |
| Beskr    | .: El-lad                        | dstation f                   | ör elbilar |          |             |            |             |            |                       |          |           |         |          |          |          |          |                             |                                  |            |
| Grupp    | »:                               |                              | •          |          |             |            |             |            |                       |          |           |         |          |          |          |          |                             |                                  |            |
| Insättr  | ningspunk                        | ter: 1                       | •          |          |             |            |             |            |                       |          |           |         |          |          |          |          |                             |                                  |            |
|          | N-Koord:<br>E-Koord:<br>H-Koord: | -68,0000<br>38,00000<br>0,00 | Punkt 3    |          |             |            |             |            |                       |          |           |         |          |          |          |          |                             |                                  |            |
| Objekt:  | 253                              |                              |            |          |             |            |             |            |                       |          |           |         | TË       | ╧╧╝╙┱    |          |          |                             |                                  |            |
|          |                                  |                              |            |          |             |            |             |            |                       |          | - F       | P       | 64       | <b>₩</b> | P.       |          |                             |                                  |            |
| Skala    | 1:                               | 1                            | •          |          |             |            |             |            |                       |          | ₽₫        | ₽       |          |          |          |          |                             |                                  |            |
| Bero     | oende av                         | ritningsska                  | ala        |          |             |            |             |            |                       |          | F         |         |          |          |          |          |                             |                                  |            |
| ⊡ Glob   | oalt symbo                       | olbibliotek                  |            |          |             |            |             |            |                       | <b>F</b> | $\cap$    |         |          |          |          |          |                             |                                  |            |
|          |                                  |                              |            |          |             |            |             |            |                       |          | _         |         |          |          |          |          |                             |                                  |            |
|          |                                  |                              |            | _        |             |            |             |            |                       |          |           |         |          |          |          |          |                             |                                  |            |
|          |                                  |                              |            |          |             |            |             |            |                       |          |           |         |          |          |          |          |                             |                                  |            |
|          |                                  |                              |            |          |             |            |             |            |                       |          |           |         |          |          |          |          |                             |                                  |            |
|          |                                  |                              |            |          |             |            |             |            |                       |          |           |         |          |          |          |          |                             |                                  |            |
|          |                                  |                              |            |          |             |            |             |            |                       |          |           |         |          |          |          |          |                             |                                  |            |
|          |                                  |                              |            |          |             |            |             | _          |                       |          |           |         |          |          |          |          | -                           |                                  |            |
|          |                                  |                              |            |          |             |            |             |            |                       |          |           |         |          |          |          |          |                             |                                  |            |

![](_page_32_Picture_2.jpeg)

![](_page_33_Picture_1.jpeg)

![](_page_33_Picture_2.jpeg)

![](_page_34_Picture_1.jpeg)

|                                                                                                    | <ul> <li>ISM Administration</li> <li>Arkiv Moduler Kartografi Data Behörighet System</li> <li>M Independer</li> </ul> | Hjälp<br>ent Spatial Management 3.0                                                                                                    | - • ×                                           |
|----------------------------------------------------------------------------------------------------|----------------------------------------------------------------------------------------------------|----------------------------------------------------------------------------------------------------|-------------------------------------------------|
| itilar                                                                                                    | Karta Skiktgrupp Metalager Position Sökning BASKARTA_ml_TeknikMiljödetali_färg                                        | Allmänt Stilar Attribut                                                                                                    |                                                 |
| Kategori:       EG_TopoDirekt-BAS        Export       Import         Symbol [1]       Linje       Yta [1]       Typsnitt       Autodesk       Topocad       ISM Publisher         Namn       Kategori       Autodesk       Topocad       ISM Publisher         EG_Laddstation       EG_TopoDirekt-BAS       V       Aktiv       Namn:       EG_LADD         EHaddstati       Skala:       1       ActiveX component of TopocadSysFiles.Syr | ISTATION I grader<br>Rotation:  grader<br>can't create object<br>mbolLibrary'                                         | Symbol Övrint<br>Kategori: EG_TopoDirekt-BAS S<br>Stil: EG_Laddstation<br>Autodesk Topocad ISM Publisher<br>Namn EG_LAD<br>Skala 1<br>Rotation 0             | orlek: 1,5 Färg:                                |
|                                                                                                    | systTopodirekt24tSystemfilertSymboler.tsyx                                                                            | Kartor<br>A_BASKARTA MED HÖJDPUNKTER - FÅ<br>BASKARTA_mL_TeknikMiljödetali_färg                                                                              | iRG                                             |
|                                                                                                    | Användare:                                                                                                    | EG_ml_laddstation_p<br>A_BASKARTA MED LIDAR HÖJDPUNKT<br>BASKARTA_mL_TeknikMiljödetali_färg<br>EG_ml_laddstation_p<br>A_BASKARTA_Skanova - FÄRG<br>se/ISM_AN | ER - FÄRG<br>Copyright (c) 2003-2020, Sokigo AB |
|                                                                                                    |                                                                                                    |                                                                                                    | Ängelholms<br>kommun                            |

A\_BASKARTA MED HÖJDPUNKTER - FÄRG.topx [SWEREF99 13 30/RH 2000]\* × ▼ џ × **v** 4 Egenskaper Symbol (1) - Standard ۸ Тур Symbol EG\_ml\_laddstation\_p Lager Färg Enligt lager HELDRAGEN (Enligt lag Linjetyp Enl. punktkod Linjebredd 🗌 Nej Markera Detaljnivå 0 Symbol Symboltyp EG\_LADDSTATION Punkt-ID Punktkod Rotation 0,0000 g Beroende av ritningsskala 🗌 Nej Nej Visa Pkt. Id Nej Visa N-Koord 🗌 Nej Visa E-Koord Visa H-Koord 🗌 Nej 🗌 Nej Visa punktkod Visa punktkodsbeskrivning 🗌 Nej Geometri Normal N 0,000 Normal E 0,000 1,000 Normal H N-Koord 6235703,98881 m 110724,46617 m E-Koord H-Koord 6,95 m 1,500 N skala E skala 1,500 1,500 H skala Attribut GBAGARE GBANTALARMATURER GBANTALLJUSKALLOR GBANTALSTOLPAR GBARMAR GBARMLANGD GBARMTYP 🕒 💥 😥 🥖 10 m (Zoom = 80 m) 1 Autoprefix 2 Ritning N=6235676,783 E=110765,443 | 🛒 🕂 📋 🛵 🗯 🖉 🔿 🕶 🎢 🙆 💿 🗸 🎜 😡 🖉 🖉 🖉 🖉 🖉 - 1 🗆 -4 32-

ger: EG\_ml\_laddstation\_p, Linjetyp: HELDRAGEN (Enligt lager), Färg: Enligt lager, Linjebredd: Enl. punktkod)

#### Tips nr 12: Det går inte att hämta upp ett mindre område från FD PostGIS db i TC24.

A\_Jonas testar\_Karta.topx [SWEREF99 13 30/RH 2000]\* ×

![](_page_37_Figure_2.jpeg)

Ängelholms kommun Tips nr 12: Det går inte att hämta upp ett mindre område från FD PostGIS db i TC24.

- 1. DROP INDEX IF EXISTS public."dpanvändningsgräns\_lines\_gsi";
- 2. UPDATE public."dpanvändningsgräns" SET lines = ST\_SetSRID(lines, 3008);
- 3. SELECT Distinct(ST\_SRID(lines)) FROM public.dpanvändningsgräns;

4. SELECT \* FROM geometry\_columns Where f\_table\_schema = 'public' And f\_table\_name = 'dpanvändningsgräns';

5. SELECT UpdateGeometrySRID('public', 'dpanvändningsgräns', 'lines', 3008);

6. Inne i ISM Admin-Spatiala databas-tabeller-Public.dpanvändningsgräns-Projektion-Ändra till Sweref99 13 30 (då körs "update ISM.DS\_TABLE set PROJECTION= 3 where ID=403;" kommandot)

7. CREATE INDEX IF NOT EXISTS "dpanvändningsgräns\_lines\_gsi" ON public."dpanvändningsgräns" USING gist(lines) TABLESPACE pg\_default;

![](_page_38_Picture_8.jpeg)

# Tips nr 13: Fel lösenord vid öppnandet av TD24 kartorna.

| 📕 Välj karta                                                                                                    |                                                                                                    | - 🗆 X                                                                                                    | 📕 Välj karta                                                                                                    | - 0             | ×       |
|----------------------------------------------------------------------------------------------------|----------------------------------------------------------------------------------------------------|----------------------------------------------------------------------------------------------------|----------------------------------------------------------------------------------------------------|-----------------|---------|
| Välj karta —                                                                                                    | <ul> <li>Namn</li> <li>Filtrera skikt</li> <li>Databas: ISM24</li> </ul>                                                                                                    | LAN ~                                                                                                    | Välj karta                                                                                                    |                 |         |
| FB_PLANINFO GRK KOMPLETT_KARTA MARKTÄCKE NBK PLANBANKEN PLANMOSAIK Välj område C Databasfråga Fastighetssökning | Karta innehållande planinformation.         ISM         VInexpected error occured: 28000: ingen rad i pg_hba.conf         før vørd '172.22.20.180', anvøndare 'JORI', databas         'topodirekt_an', SSL av         Contact an administrator for help.         V         *         Fastighetsbeteckning       % * sextanten 6         Område       % * | rån FB. Kräver att kommunen har F<br>tan<br>ande skikten i TopoDirekt<br>e<br>adskartan<br>ån Planmosaikdatabasen. Denna k<br>ån Planmosaikdatabasen. Denna k<br>Markera i karta<br>Kör fråga | Karta       Notering         BAL - INVENTERING       Använd         BAL radinspektören       Använd         BASKARTA       Innerkå         DETALJPLAN       Innerkå         DRK_IM_STRANDSKYDD       ISM         DRK_RAA_FORNLÄMNINGAR       FB_PLANINFO         GRK       Unexpected error occured: Ett ogiltigt försök gjordes att läsa när inga data var tillgångliga.<br>Contact an administrator for help.         Välj område       OK |                 |         |
| Zoom centrerat<br>0 Mete                                                                                        | Projektion<br>Använd standardmall<br>SWEREF99 13 30<br>Öppna som svartvit karta                                                                                                    | 100 × % K Avbryt                                                                                                    | Kommun     % ··       Trakt     % ··                                                                                                    | larkera i karta | a<br>1a |

![](_page_39_Picture_2.jpeg)

Tips nr 13: Fel lösenord vid öppnandet av TD24 kartorna.

# [Isam] = TD24 och är fel! [Isam] = TD21 och är rätt!

| Arta Skiktgr (Visu<br>Typ<br>Carta Skiktgr (Visu<br>Topol<br>Topol<br>Topol<br>Topol<br>Topol<br>Topol | a alla> | + + + P<br>Typ<br>MSSQL<br>PostGIS<br>PostGIS | ostGIS<br>Autentiseringsmetod:<br>Användare:<br>Lösenord:<br>Kontakt:<br>Notering:<br>Server:<br>Port:<br>Database:<br>Version: | ISM<br>[Isam]<br>pg-td.engelholm.se<br>5432<br>topodirekt_an<br>Unicode<br>3.1.4 | ryptera inte lösenord<br>isa beroenden | slutning |  |
|----------------------------------------------------------------------------------------------------|---------|-----------------------------------------------|----------------------------------------------------------------------------------------------------|----------------------------------------------------------------------------------|----------------------------------------|----------|--|
|                                                                                                    |         | Extra<br>Extra O                              | NET-parametrar                                                                                                    |                                                                                  |                                        |          |  |

![](_page_40_Picture_3.jpeg)

![](_page_41_Figure_0.jpeg)

#### Tips nr 14: Problem att få snappen att fungera mot nod (punkter) i

![](_page_42_Figure_1.jpeg)

V. V